# Windows 講座

2019年7月16日 パソコンを使いこなす会

【第8回分科会のテーマ: YouTube の曲を CD に焼く】

- 1. 5KPlayer のインストール
- 2. Sound Organizer 2 のインストール
- 3. YouTube から音楽ファイルをダウンロード
- 4. 音楽ファイルを CD に焼く

付録:Sound Organizer 2の基本操作

インターネットの YouTube で動画を見ている方も多いと思います。今回は、YouTube 動画から音楽・ 音声部分をパソコンにダウンロードして、CD に焼く操作を演習します。

この操作に使用する、5KPlayerとSound Organizer2のアプリをインストールします。具体的に記載 していますので、できるだけご自宅のインターネット環境で実施しておいてください。

【具体的内容:YouTubeの曲をCDに焼く】

- 1. 5KPlayerのインストール
- ①. ブラウザを使用して「5KPlayer」で検索
- ②. 赤枠のサイトをクリック

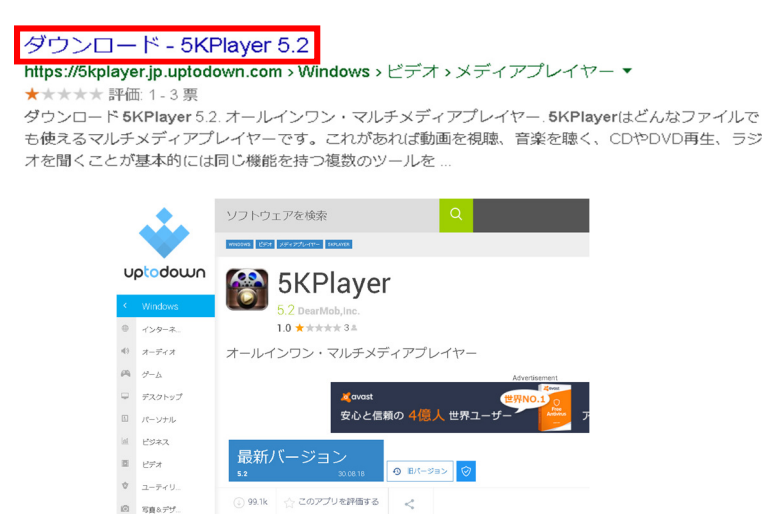

③. 「最新バージョン」ボタンをクリック

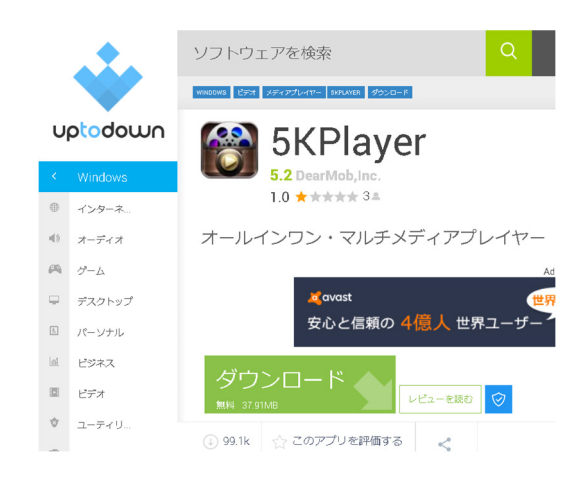

④.「ダウンロード」ボタンをクリック

| 🟮 名前を付けて保存                           |                                   |                  |                | ×            |
|--------------------------------------|-----------------------------------|------------------|----------------|--------------|
| ← → × ↑ <b>↓</b> > P                 | C > ダウンロード >                      | ~ Ŭ              | ダウンロードの検索      | م            |
| 整理 ▼ 新しいフォルダー                        |                                   |                  |                | = • <b>?</b> |
| 📕 attach 🛛 🖈 ^                       | 名前                                | 更新日時             | 種類             | サイズ ^        |
| 📕 _核燃料部会 H 🖈                         | ✓ 今日 (1)                          |                  |                |              |
| 📕 _PC分科会 🖈                           | SoundOrganizerInstaller V2002.exe | 2019/06/30 16:13 | アプリケーション       | 80.3         |
| 並木コミュニティオ                            | ◇ 今月に入って (先週は含めず) (9)             |                  |                |              |
| 📕 柳町コミュニティオ                          | To ccsetup558.exe                 | 2019/06/17 20:56 | アプリケーション       | 20,1         |
| 📕 悠遊パソ金沢 🖈                           | WiseCare365_JP_v5.32 (1).exe      | 2019/06/16 20:08 | アプリケーション       | 8,7          |
| 📕 _分科会計画 🖈                           | WiseCare365_JP_v5.32.exe          | 2019/06/16 20:06 | アプリケーション       | 8,7          |
| 📕 _旅行日程計画🖈                           | 🍇 epdwin-1_2_2-ea20_4.exe         | 2019/06/16 17:29 | アプリケーション       | 88,7         |
| 20190710                             | 💥 SetupProd_ExpExp.exe            | 2019/06/15 9:28  | アプリケーション       | 1            |
| VOICE                                | 🔯 ChromeSetup (3).exe             | 2019/06/14 20:44 | アプリケーション       | 1,1 🗸        |
| b ≈1-×%µ⊅                            | <                                 |                  |                | >            |
| ファイル名( <u>N</u> ): <mark>5kpl</mark> | ayer-5-2.exe                      |                  |                | ~            |
| ファイルの種類( <u>T</u> ): App             | lication (*.exe)                  |                  |                | ~            |
| ヘ フォルダーの非表示                          |                                   |                  | 保存( <u>S</u> ) | キャンセル        |

- ⑤. パソコンの「ダウンロード」フォルダに「保存」
- ⑥. 保存した「5kplayer-5-2.exe」ファイルをダブルクリックしてインストール開始
- ⑦.「ユーザーアカウント制御」の問合せに「はい」をクリック

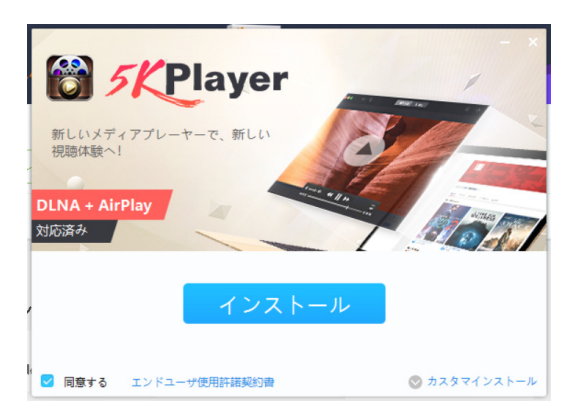

⑧. 「5KPlayer のインストール」窓で「インストール」をクリック

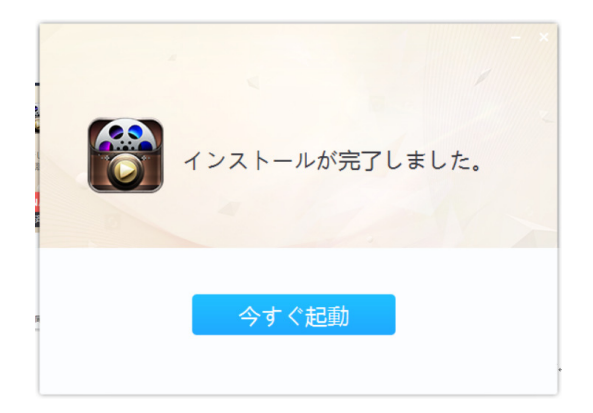

⑨.「インストールが完了しました」と表示されるので「今すぐ起動」をクリック

- 2. Sound Organizer 2 のインストール
- ①. ブラウザを使用して「Sound Organizer」で検索

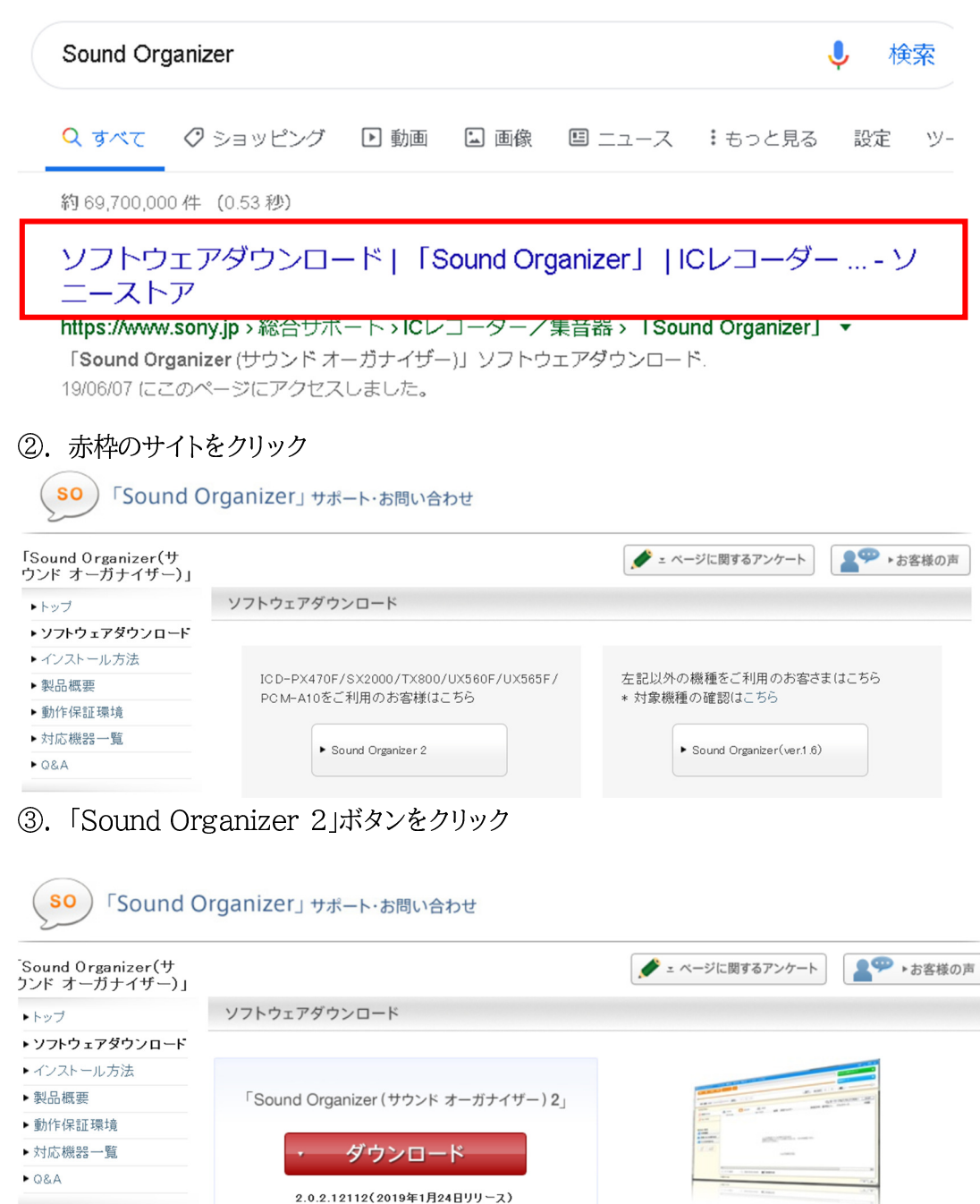

④.「ダウンロード」ボタンをクリック

| 🟮 名前を付けて保存                                                            |                                |                  |                | ×       |
|-----------------------------------------------------------------------|--------------------------------|------------------|----------------|---------|
| $\leftarrow \rightarrow \checkmark \uparrow \clubsuit \rightarrow PC$ | C > ダウンロード >                   | ✓ Ŭ              | ウンロードの検索       | م       |
| 整理▼ 新しいフォルダー                                                          |                                |                  |                | • ?     |
| 📙 _分科会計画 🖈 ^                                                          | 名前                             | 更新日時             | 種類             | サイズ ^   |
| 📕 _旅行日程計画🖈                                                            | ~ 今月に入って (先週は含めず) (9)          |                  |                |         |
| 20190710                                                              | 🐞 ccsetup558.exe               | 2019/06/17 20:56 | アプリケーション       | 20,1    |
| VOICE                                                                 | 🥞 WiseCare365_JP_v5.32 (1).exe | 2019/06/16 20:08 | アプリケーション       | 8,7     |
| 🎝 ミュージック                                                              | 😻 WiseCare365_JP_v5.32.exe     | 2019/06/16 20:06 | アプリケーション       | 8,7     |
| ▶ 落語                                                                  | 😼 epdwin-1_2_2-ea20_4.exe      | 2019/06/16 17:29 | アプリケーション       | 88,7    |
|                                                                       | 💥 SetupProd_ExpExp.exe         | 2019/06/15 9:28  | アプリケーション       | 1       |
| - OneDrive                                                            | 🐻 ChromeSetup (3).exe          | 2019/06/14 20:44 | アプリケーション       | 1,1     |
| Se PC                                                                 | 攀 videoproc-file.exe           | 2019/06/12 18:00 | アプリケーション       | 49,9    |
| 🧊 3D オブジェクト                                                           | ≼ wlsetup-all.exe              | 2019/06/08 11:13 | アプリケーション       | 134,1 🗸 |
| 🖊 ダウンロード 🗸 🗸                                                          | <                              | 2010/05/15 2.12  | - 70 - 10 M    | >       |
| ファイル名(N): Soun                                                        | dOrganizerInstaller_V2002.exe  |                  |                | ~       |
| ファイルの種類( <u>T</u> ): Appli                                            | ication (*.exe)                |                  |                | ~       |
|                                                                       |                                |                  |                |         |
| ▲ フォルダーの非表示                                                           |                                | [                | 保存( <u>S</u> ) | キャンセル   |

- ⑤. パソコンの「ダウンロード」フォルダに「保存」
- ⑥. 保存した「SoundOrganizerInstaller\_V2002.exe」ファイルをダブルクリックしてインストール開始
- ⑦.「ユーザーアカウント制御」の問合せに「はい」をクリック

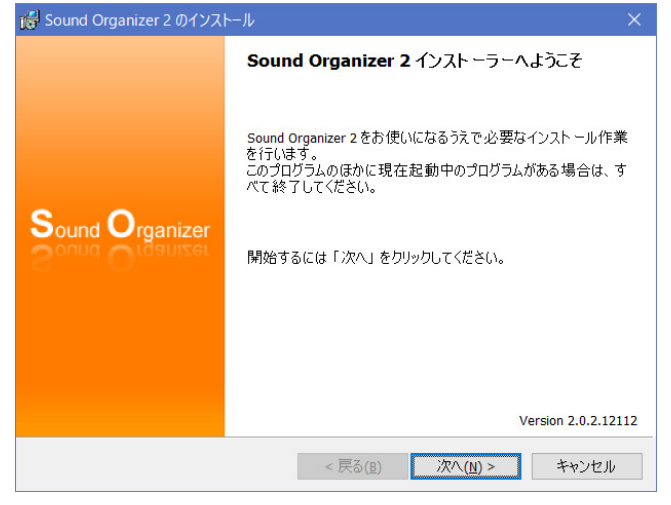

⑧. 「Sound Organizer 2のインストール」窓で「次へ」をクリック

| 🎼 Sound Organizer 2 のインストール                                                                                                    | × |
|----------------------------------------------------------------------------------------------------|---|
| ソフトウェア使用許諾契約書                                                                                                    |   |
| 次の製品使用許諾契約をよくお読みください。                                                                                                    |   |
|                                                                                                    |   |
| ソフトウェア使用許諾契約書                                                                                                    | ^ |
| 本契約は、ソニービデオ&サウンドブロダクツ株式会社(以下「ソニー」とします)とお客様(以<br>下「使用者」とします)との間での以下に規定するソフトウェア(以下「許諾ソフトウェア」としま<br>す)の使用権の許諾に関する条件を定めるものです。<br>1.ソニーまたはソニーの関連会社が販売する製品に同梱されるCD-ROM/DVD-ROMなど<br>の媒体に記録されているソフトウェア<br>2.ソニーまたはソニーの関連会社の指定するウェブサイトからダウンロードして使用者がお<br>使いになるソフトウェア | v |
| '<br>● <u>使用許諾契約に同意します(A)</u><br>○使用許諾契約に同意しません( <u>D</u> )                                                                                                    |   |
| InstallShield                                                                                                    |   |
| < 戻る( <u>B</u> ) 次へ( <u>N</u> ) > キャンセル                                                                                                    |   |

⑨. 「ソフトウェア使用許諾契約書」窓で「使用許諾契約に同意します」を選択し、「次へ」をクリック

| 🌈 Sound Organizer 2 のインストール                               | ×  |
|-----------------------------------------------------------|----|
| インストールの種類                                                 |    |
| インストールの種類を選択してください。                                       |    |
|                                                           |    |
|                                                           |    |
| ● <u>標準(S)</u><br>一般的は構成で Sound Organizer 2をインストールはす。(推選) |    |
| ngo yo mage bound organizer 2 2 19 X1 - 3000 7 8 (1296)   |    |
|                                                           |    |
|                                                           |    |
| インスト ールナのフオルターなとを確認しなからインスト ールしま 9 。(上級者IPJIT)            |    |
|                                                           |    |
|                                                           |    |
|                                                           |    |
|                                                           |    |
| < 床る(世) バハヘ(型) > キャンセル                                    |    |
| ①.「インストールの種類」で「標準」を選択し、「次へ」をクリー                           | ック |

| 🅵 Sound Organizer 2 のインストール                             | ×    |
|---------------------------------------------------------|------|
| インストールの閉始                                               |      |
| 「インスト ール」をクリックして、インスト ールを開始してください。                      |      |
| 以下のようにインストールします。<br>構成を変更するには「戻る」をクリックします。              |      |
| - インストール先:C:¥Program Files (x86)¥Sony¥Sound Organizer2¥ |      |
| - デスクトップにショートカットを作成する                                   |      |
|                                                         |      |
|                                                         |      |
|                                                         |      |
| InstallShield                                           |      |
| < 戻る(B) インストール(I) キ                                     | やンセル |

- ①.「インストールの開始」窓で「インストール」をクリック
- 1ンストールが進行し、「Sound Organizer 2は正常にインストールされました」と表示されたら「終 了」をクリック

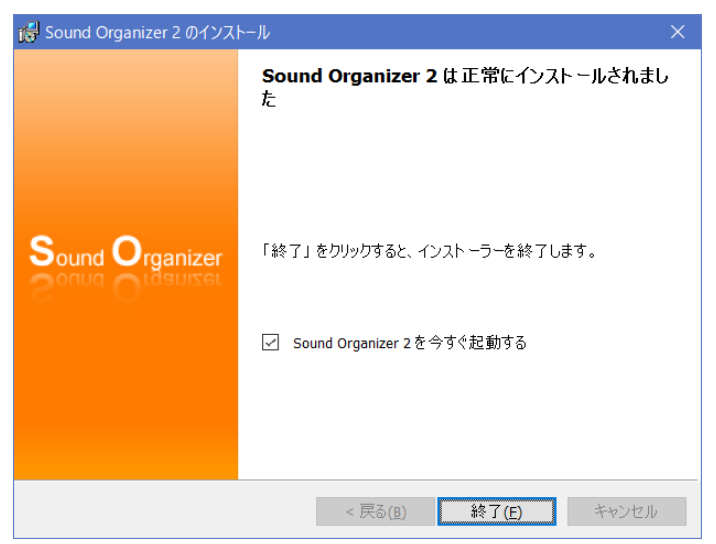

- 3. YouTube から音楽ファイルをダウンロード
- ①. ブラウザを立ち上げ Google サイトへ行く
- ②.「歌手」や「曲名」で検索する
- ③.「動画」を選択

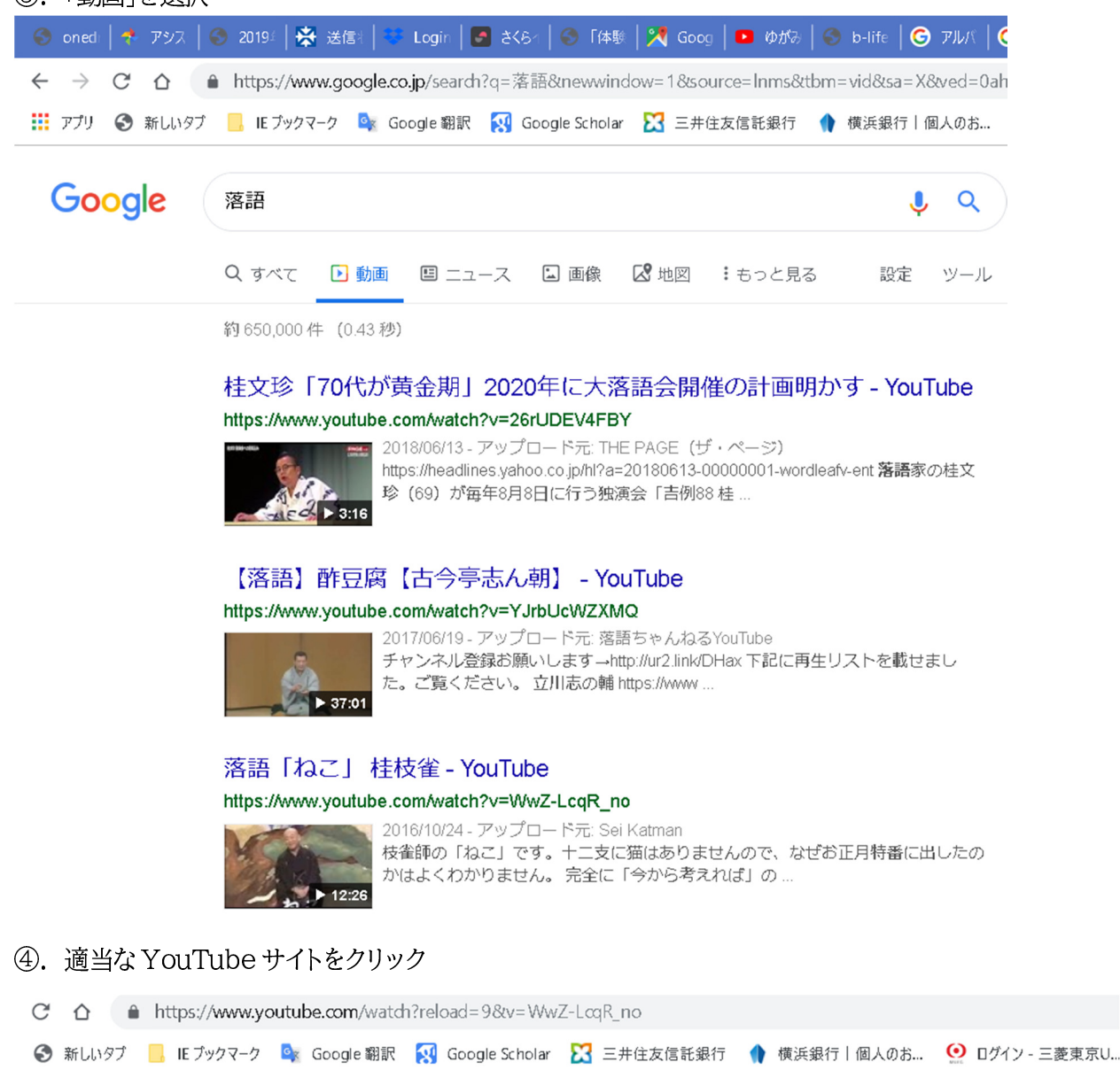

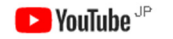

検索

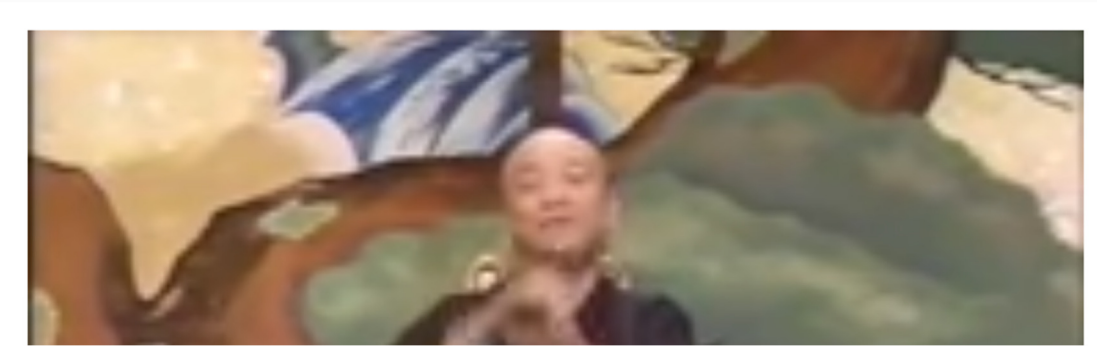

⑤. URL をコピーする(Ctrl+C)

## ⑥. 5KPlayerを立ち上げる

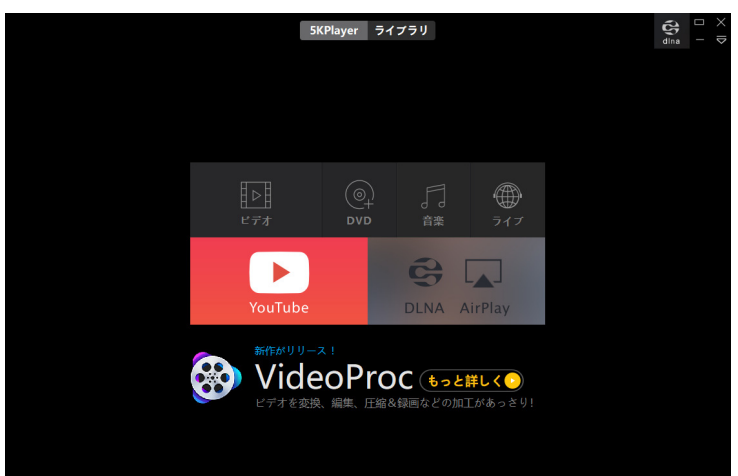

### ⑦.「YouTube」をクリック

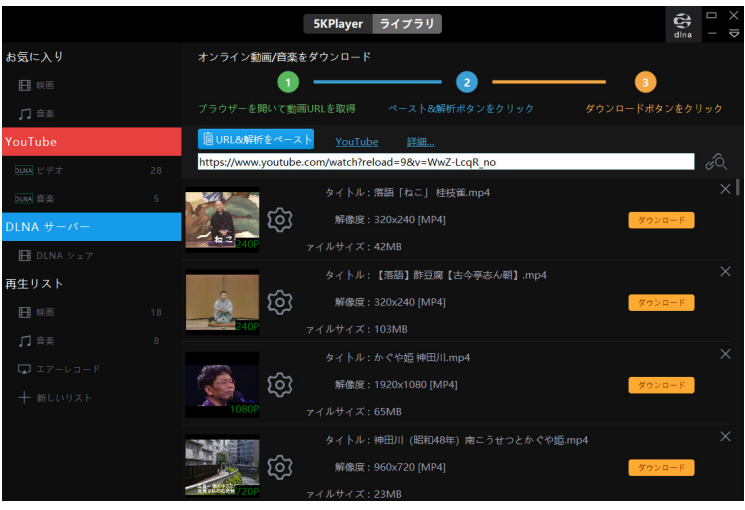

- ⑧. 「URL&解析をペースト」をクリック
- ⑨. 「歯車」をクリック

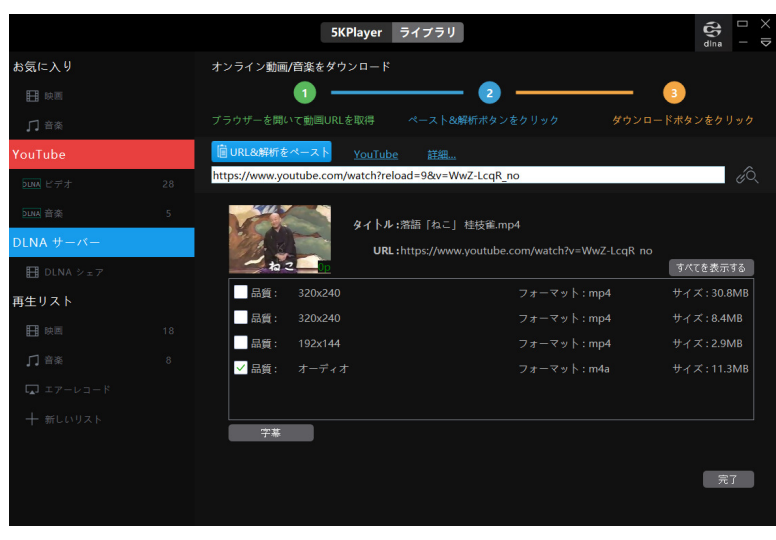

10.「品質:オーディオ」を選択し、「完了」をクリック

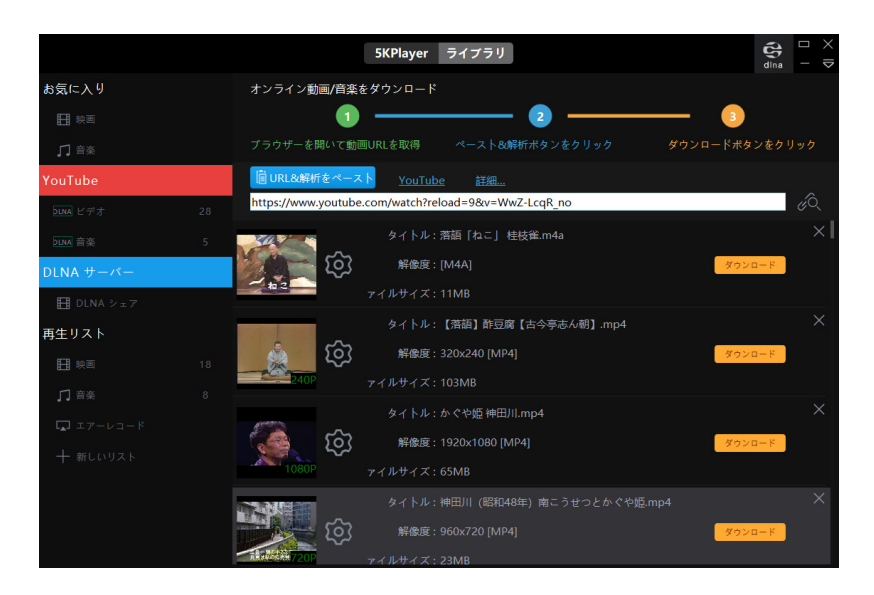

# ①.「ダウンロード」ボタンをクリック

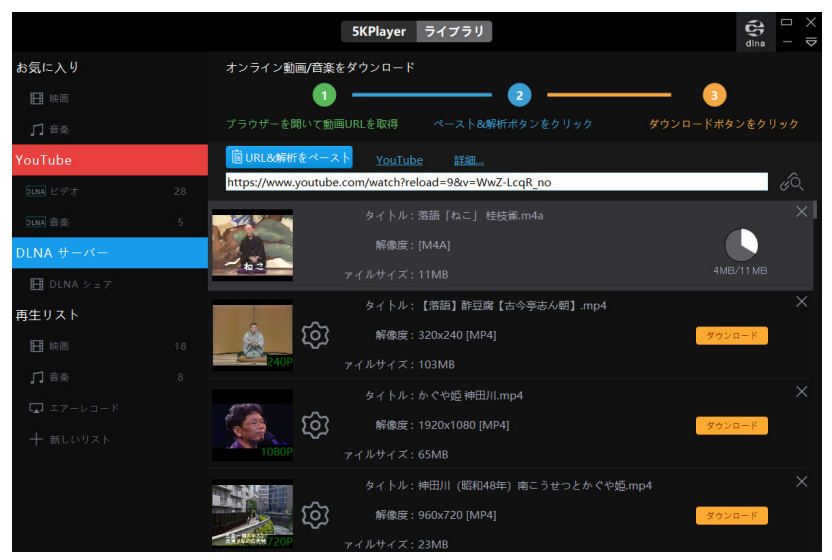

- 12. ダウンロードの進行状況が表示される
- ③. 完了すると音楽ファイルが「ビデオ¥Download Videos」フォルダに保存される

- 4. 音楽ファイルを CD に焼く
- ①.「Sound Organizer 2」を立ち上げる
- ②. 左側「マイライブラリー」の「ミュージック」を選ぶ

|                |                                                                                                    | 編集モード                     |     |
|----------------|----------------------------------------------------------------------------------------------------|---------------------------|-----|
| DPC 速度 x1.0    |                                                                                                    | ◆ N-CUT 強 弱 ■) -          | _   |
| マイライブラリー       |                                                                                                    |                           |     |
| 😑 録音ファイル       | E ファイル O アルバム                                                                                                    | Q キーワードを入力してください !        | 793 |
| 🎜 ミュージック       | タイトル<br>2001 ゴッドファーザー                                                                                             | フォーマット アーティスト▲ アル.<br>MP3 | 15L |
|                | <ul> <li>2 0 01 シクラメンのが(部)</li> <li>2 0 01 風が</li> <li>3 0 01 風が</li> <li>4 0 01 風が</li> <li>5 0 01 風が</li> </ul> | MP3<br>WAV<br>WAV         |     |
| 取り込み・転送        | 72 0 1-01 To Love Again (愛情物語)<br>72 0 1-02 Tico Tico<br>72 0 1-03 Bridge Over Troubled Water (明日に                | MP3<br>MP3<br>MP3         |     |
| 📀 音楽 CD から取り込む | <ul> <li>0 1-04 Begin the Beguine</li> <li>0 1-05 El Caumbanchero</li> </ul>                                      | MP3<br>MP3                |     |
| ◆ ディスクを作成する    | <ul> <li>0 1-06 Brazil</li> <li>0 1-07 Raindrops Keep Fallin' on My He</li> </ul>                                 | MP3<br>MP3                |     |
|                | C 1 − 108 Summertime     O 1 − 108 Cummana     O 1 − 109 Cummana     O 1 − 10 = C(#0,072) U = − K                 | MP3<br>MP3<br>MP3         |     |
|                | □ 0 1-11 愛の夢<br>□ 0 1-12 Yesterday                                                                                | MP3                       |     |
|                | 1 0 1-13 Wave<br>2 0 1-14 The Windmills of Your Mine (風のさ                                                         | MP3<br>MP3                |     |
|                | 10 1-15 The Love is Blue (恋はみずいろ)<br>10 1-16 Something                                                            | MP3<br>MP3                | Þ   |
|                | ✓ すべて選択 選択項目を削除                                                                                                   |                           | -   |
|                | インボート中 0% 中止                                                                                                    | A                         | T   |

- ③. 未使用の CD-R を CD ドライブに挿入する
- ④. 「ディスクを作成する」をクリックする

| Sound Organizer 2 771                                | (ルE) 編集(E) 表示(V) 再生(E) ツール(D) ヘルプ(H) | ;;;;;;;;;;;;;;;;;;;;;;;;;;;;;;;;;;;;;;                                                            |
|------------------------------------------------------|--------------------------------------|---------------------------------------------------------------------------------------------------|
|                                                      | ** ** *F                             | かんたん操作ガイド                                                                                         |
| 0                                                    |                                      | 編集モード                                                                                             |
| DPC 速度 ×1.0                                          | 標準                                   | ● N-CUT 強 弱 ■                                                                                     |
| マイライブラリー                                             |                                      | ディスク                                                                                              |
| 🗩 録音ファイル                                             | □ □ Q キーワードを入力してください クリア             | K917: J ▼ 🔺                                                                                       |
| 🎜 ミュージック                                             | Ø11/µ                                | ディスク: CD-R<br>作成するディスクの種類を選択してください。                                                               |
| 取り込み・転送<br>*2 本体機器<br>・ 音楽 CD から取り込む<br>*2 ディスクを作成する |                                      | <ul> <li>         ・ 音楽 CD 音楽 CD 者保成する         <ul> <li>通常のCDプレーヤで再生することができます。</li></ul></li></ul> |
|                                                      | ✓ すべて選択 ※ 選択項目を削除                    |                                                                                                   |
|                                                      | インポート中 0% 中止                         | A A                                                                                               |

⑤. 「音楽 CD を作成する」をクリックする

⑥. 書き込みたい楽曲またはファイルを選ぶ

| 144       トン       キン       キン       ア       1-01 To Love Again (愛情物語)       3:04       かんたん将作坊14                                                                                                    | ファイル(E) 編集(E) 表示(V) 再生(P)     | ツール(① ヘルプ(日)           |          |                      | 3 _ C    |
|----------------------------------------------------------------------------------------------------|-------------------------------|------------------------|----------|----------------------|----------|
| PPC 速度 x1.0         連準         回         ご         N-OUT 強 第         回           マイライブラリー         ディスク         第二・ジック         ディスク         第二・ジック         第二・ジック         第二・シック         第二・シック         第二・シック         第二・シック         第二・シック         第二・シック         第二・シック         第二・シック         第二・シック         第二・シック         第二・シック         第二・シック         第二・シック         第二・シック         第二・シック         第二・シック         第二・シック <td< th=""><th>▶▶  ←• •→ →□ 🖸 1-0</th><th>1 To Love Again (愛情物語)</th><th></th><th>3:04 かんたん操作ガ</th><th>ΥR:</th></td<>                                                                                                    | ▶▶  ←• •→ →□ 🖸 1-0            | 1 To Love Again (愛情物語) |          | 3:04 かんたん操作ガ         | ΥR:      |
| DPC 速度 x1.0       構体 G 3       「       ************************************                                                                                                    |                               |                        |          | 編集モード                |          |
| PC 温度 x1.0       建準       1         マイカイブラノ-       デイスク         ② 録音ファイル       第       0         ③ 13ヶ下ファーザー       0       011 3ヶ下ファーザー         ② 011 3ヶ下ファーザー       0       011 3ヶ下ファーザー         ③ 011 3ヶ下ファーザー       0       011 3ヶ下ファーザー         〇 011 風が       0       011 3ヶ下ファーザー         〇 011 風が       0       011 3ヶ下ファーザー         〇 011 風が       0       011 3ヶ下ファーザー         〇 011 風が       0       011 3ヶ下ファーザー         〇 011 風が       0       011 3ヶ下ファーザー         〇 011 風が       0       011 3ヶ下ファーザー         〇 011 風が       0       011 3ヶ下ファーザー         〇 011 日の       101 日の       011 100 100000000000000000000000000000                                                                                                    |                               |                        |          |                      |          |
| マイタイブラリー       ディスク            ・ 日本の「「「」 日本の「」」を注っていた           ・ ロートの             ・ 日本の「」         ・ ロートの           ・ ロートの             ・ ロートの           ・ ロートの             ・ ロートの           ・ ロートの             ・ ロートの           ・ ロートの             ・ ロートの           ・ ロートの             ・ ロートの           ・ ロートの             ・ ロートの           ・ ロートの             ・ ロー           ・ ロー             ・ ロー           ・             ・           ・             ・           ・             ・           ・             ・           ・             ・           ・               ・             ・           ・             ・           ・               ・           ・              ・           ・           ・             ・           ・                                                                                                    | 標準 ↓ ↓ ↓                      |                        | U. N-CO  | 1 强 弱 1              |          |
| <ul> <li>● 録音ファイル</li> <li>■ ○ ○ ドーワードを入力してだだい クリア</li> <li>● 介 応開始</li> <li>● ク ( か)</li> <li>● ク ( か)</li> <li>● ク ( nona</li> <li>● ク ( 1 - 18 %)</li> <li>● 0 ( 1 - 18 %)</li> <li>● 0 ( 1 - 18 %)</li></ul>                                                                                                    |                               |                        | ディスク     |                      |          |
|                                                                                                    | 🔳 🖸 🛛 🔍                       | キーワードを入力してください クリア     | 音楽 CD    |                      | 1        |
|                                                                                                    |                               | *                      |          | ▶● 作成開始              |          |
| P - 10 11 9/975/2007(3)     C 0 11 風が     C 0 11 風が     C 0 11 風が     C 0 11 風が     C 0 11 風が     C 0 11 風が     C 0 10 Hol To Love Acain (愛情物語)     C 0 1-0 3 Bridge Over Troubled Water (用日に     C 0 1-0 3 Bridge Over Troubled Water (用日に     C 0 1-0 3 Bridge Over Troubled Water (用日に     C 0 1-0 3 Bridge Over Troubled Water (用日に     C 0 1-0 3 Bridge Over Troubled Water (用日に     C 0 1-0 5 El Gaumbanchero     C 0 1-0 7 Baindops Keep Fallin' on My He     C 0 1-0 8 Summertime     C 0 1-0 8 Summertime     C 0 1-10 Summaria     C 0 1-10 Summaria     C 0 1-10 Summaria     C 0 1-10 Summaria     C 0 1-10 Summaria     C 0 1-10 Summaria     C 0 1-10 Summertime     C 0 1-13 Wave     C 0 1-13 Wave     C 0 1-14 The Windmills of Your Mine (風のさ     C 0 1-13 Summating     C 0 1-13 Summating     C 0 1-14 Summating     C 0 1-13 Summating     C 0 1-14 Summating     C 0 1-14 Summating     C 0 1-14 Summating     C 0 1-14 Summating     C 0 1-14 Summating     C 0 1-14 Summating     C 0 1-14 Summating     C 0 1-15 Summating     C 0 1-14 Summating     C 0 1-13 Summating     C 0 1-14 Summating     C 0 1-14 S                                                             | ☑ 0 01 ゴッドファーザー               |                        | 5/10.    | -                    |          |
| 27)込み・転送<br>1 0 01 混が_speed250<br>2 0 1-10 To Love Again (愛情物語)<br>2 0 1-10 2 Too Tico<br>2 0 1-10 3 Bridge Over Troubled Water (明日)(<br>2 0 1-10 3 Bridge Over Troubled Water (明日)(<br>2 0 1-10 3 Bridge Over Troubled Water (明日)(<br>2 0 1-10 3 Bridge Over Troubled Water (明日)(<br>2 0 1-10 5 El Caumbanchero<br>2 0 1-10 5 El Caumbanchero<br>2 0 1-10 5 El Caumbanchero<br>2 0 1-10 7 Euhorpos Keep Fallin' on My He<br>2 0 1-10 8 Summartime<br>2 0 1-10 8 Summartime<br>2 0 1-10 2 (Borton)<br>3 (1 -10 7 El Covers Keep Fallin' on My He<br>2 0 1-10 8 Summartime<br>2 0 1-10 2 (Borton)<br>3 (1 -10 7 El Covers Keep Fallin' on My He<br>2 0 1-10 2 (Borton)<br>3 (1 -10 7 El Covers Keep Fallin' on My He<br>2 0 1-10 2 (Borton)<br>3 (1 -10 7 El Covers Leo Covers<br>3 (1 -10 7 El Covers Leo Covers<br>3 (1 -10 7 El Covers Leo Covers<br>3 (1 -10 7 El Covers Leo Covers<br>3 (1 -10 7 El Covers Leo Covers<br>3 (1 -10 7 El Covers Leo Covers<br>3 (1 -10 7 El Covers Leo Covers<br>3 (1 -10 7 El Covers Leo Covers<br>3 (1 -10 7 El Covers Leo Covers<br>3 (1 -10 7 El Covers Leo Covers<br>3 (1 -10 7 El Covers Leo Covers<br>4 (1 - 10 - 10 7 El Covers Leo Covers<br>4 (1 - 10 - | 0019998000000000              |                        | 241.576  |                      |          |
| 170込み・転送<br>↑ 0 1-01 To Love Aean (愛情物語)<br>↑ 4 休機器<br>↑ 0 1-02 Bridge Over Troubled Water (時日に<br>↑ 0 1-03 Bridge Over Troubled Water (時日に<br>↑ 0 1-04 Begin the Deguine<br>↑ 0 1-05 El Cosumbanchero<br>↑ 0 1-05 El Cosumbanchero<br>↑ 0 1-06 Braul<br>↑ 0 1-06 Braul<br>↑ 0 1-07 Summertine<br>↑ 0 1-08 Summertine<br>↑ 0 1-08 Summertine<br>↑ 0 1-08 Summertine<br>↑ 0 1-10 S(thort)/1)_= ト*<br>↑ 0 1-10 S(thort)/1]_= ト*<br>↑ 0 1-11 S(thort)/1]_= ト*<br>↑ 0 1-11 S(thort)/1]_= ト*<br>↑ 0 1-12 Water<br>↑ 0 1-13 Wave<br>↑ 0 1-13 Nave<br>↑ 0 1-13 Summertine<br>↑ 0 1-13 Summertine                                                                                                    | 10 0 0 1 風が speed250          |                        | アーティスト : |                      |          |
|                                                                                                    | 🗾 0 1-01 To Love Again        | (愛情物語)                 | \$1F     | ·Jb                  | アーティスト   |
|                                                                                                    | 0 1-02 Tico Tico              |                        |          |                      |          |
|                                                                                                    | 0 1-03 Bridge Over Tr         | oubled Water (時日)(こ    |          |                      |          |
| <ul> <li>ティスクを作成する         <ul> <li>ブークの5 Razii</li> <li>ブークの5 Razii</li> <li>ブークのかった</li> <li>ブークのかった</li> <li>ブーク</li></ul></li></ul>                                                                                                    | 3 0 1-04 Begin the Begin      | ine                    | →        |                      |          |
| C 0 1-07 Raindrops Keep Fallin' on My He     C 0 1-08 Summertime     C 0 1-09 Cumana     C 0 1-10 Stepartime     C 0 1-10 Stepartime     C 0 1-10 Stepartime     C 0 1-10 Stepartime     C 0 1-11 Wove     C 0 1-11 Wove     C 0 1-13 Wove     C 0 1-14 The Windmills of Your Mine (風の     C 0 1-15 The Love is Blue (認はみずいた)     C 0 1-15 Reambling     V すべて選択     X 選択項目を削除                                                                                                    | 0 1-06 Brazil                 |                        |          |                      |          |
|                                                                                                    | 📶 0 1-07 Raindrops Keep       | Fallin'on My He        |          |                      |          |
| C 0 1-09 Cumana     C 0 1-10 Step5 / U_1-K     C 0 1-11 変化の チレット     C 0 1-11 変化の チレット     C 0 1-11 変化の チレット     C 0 1-14 The Windmills of Your Mine (風の     C 0 1-15 The Love is Blue (窓(はみずいろ))     C 0 1-15 The Love is Blue (窓(はみずいろ))     C 0 1-15 Sconething     V すべて選択     X 選択項目を制除                                                                                                    | 🔁 0 1-08 Summertime           |                        | ディスクに追加  | したいコンテンツを左のリストから選択   | 沢し、ここにドラ |
| C 0 1-11 愛の夢     C 0 1-12 Vesterday     C 0 1-12 Vesterday     C 0 1-13 Wave     C 0 1-13 Wave     C 0 1-15 The Love is Blue (恋はかずいろ)     C 0 1-15 The Love is Blue (恋はかずいろ)     C 0 1-15 The Love is Blue (恋はかずいろ)     C 0 1-15 Consetting     U すべて選択     X 選択項目を削除     W すべて選択     X 測除                                                                                                    | 0 1-09 Cumana                 | 1                      | EG       | と思:CD-TEXT には対応しておりま | ません。     |
|                                                                                                    | U I-10 天使のフレリュー<br>0 1-11 豊の英 | ř                      |          |                      |          |
| ① 0 1-13 Wave     ⑦ 0 1-13 Wave     ⑦ 0 1-14 The Windhills of Your Mine (風の注     ⑦ 0 1-15 The Love is Blue (認はみずいろ)     ⑦ 0 1-15 Connethion     ⑦ サイて選択     义 選択項目を削除     ⑦    ⑦    ⑦    ⑦    ⑦    ⑦    ⑦                                                                                                    | 0 1-11 actorar                |                        | BAAC     |                      |          |
| ① 0 1-14 The Windmills of Your Mine (風のさ<br>⑦ 0 1-15 The Love is Blue (恋(みずいろ))<br>▼ 0 1-15 Comething<br>▼ すべて選択<br>▼ すべて選択<br>▼ すべて選択<br>▼ 計除                                                                                                    | 0 1-13 Wave                   |                        |          |                      |          |
|                                                                                                    | 📶 0 1-14 The Windmills r      | of Your Mine (風のさ      |          |                      |          |
|                                                                                                    | 🔁 0 1-15 The Love is Blu      | ie (恋はみずいろ)            |          |                      |          |
| ブナベて選択         X 選択項目を削除         ジ すべて選択         X 削除                                                                                                    | A 1-16 Something              | V                      |          |                      |          |
| ● すべて選択 × 選択項目を削除 ● すべて選択 × 削除                                                                                                    |                               |                        |          |                      |          |
|                                                                                                    | ■ すべく選択 × 選択                  | く項目を削隊                 | ▲ すべて通   | 【訳                   |          |

- ⑦. 中央の青矢印(書き込み候補に指定します)をクリックする
- ⑧.「作成開始」をクリックする
- ⑨. これでディスクへの書き込みが始まる
- 10. 書き込みが終了したらCDドライブ開き、CDが排出される

## 付録:Sound Organizer 2の基本操作(Windowsのみ)

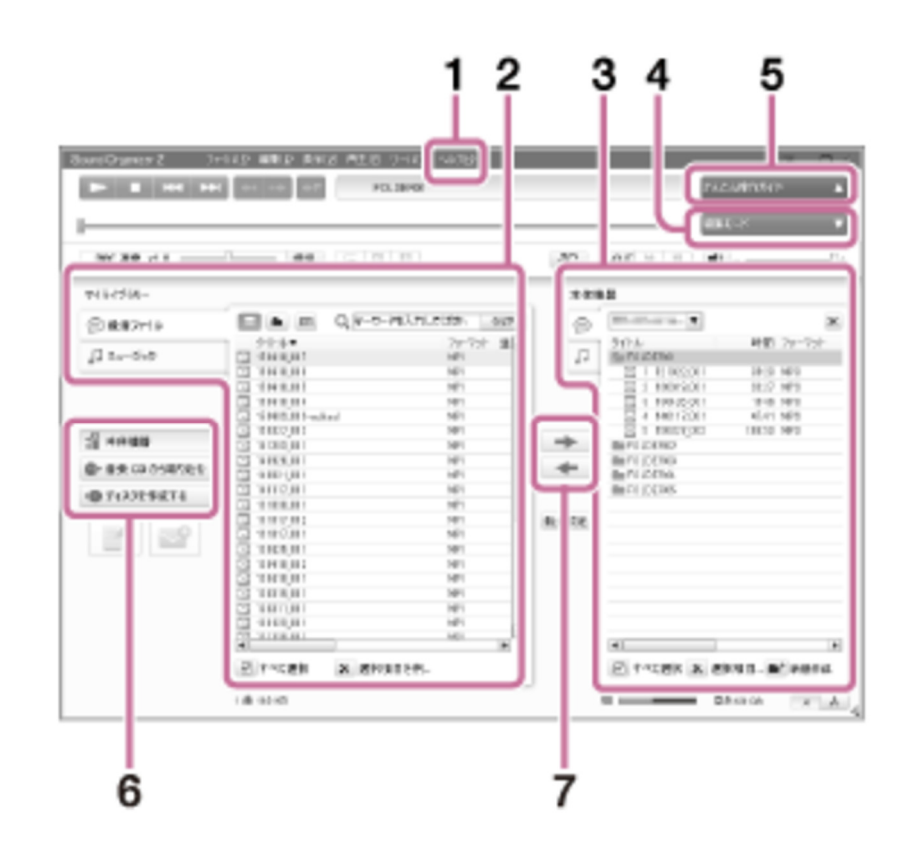

1. ヘルプ

Sound Organizer 2 のヘルプを表示します。 各操作の詳細はヘルプを参照してください。

2. Sound Organizer 2 ファイル一覧(マイライブラリー)

Sound Organizer 2のマイライブラリーに含まれるファイルの一覧を、操作に合わせて表示します。

→ 録音ファイル:録音ファイルの一覧を表示します。

IC レコーダーで録音したファイルを取り込むと、このライブラリーに表示されます。

■■ ミュージック:音楽ファイルの一覧を表示します。

音楽 CD から楽曲を取り込むと、このライブラリーに表示されます。

3. IC レコーダーファイル一覧

パソコンに接続している IC レコーダーまたはメモリーカードに保存されているファイルが表示されます。

4. 編集モードボタン

編集エリアを表示して、ファイルを編集できます。

5. かんたん操作ガイドボタン

Sound Organizer 2の基本的な機能をガイドする、「かんたん操作ガイド」を表示します。

サイドバー(取り込み・転送)

■■ 本体機器:転送画面を表示します。接続機器内のファイルー覧が表示されます。

▶ 音楽 CD から取り込む:音楽 CD の取り込み画面を表示します。

ディスクを作成する:ディスク作成画面を表示します。

### 7. ファイル転送ボタン

:Sound Organizer 2のファイルを IC レコーダーまたはメモリーカードに転送します。

IC レコーダー・メモリーカードのファイルを Sound Organizer 2 のマイライブラリーに取り

込みます。

6.